# EMPFEHLUNGEN FÜR DIE WÖCHENTLICHE REINIGUNG

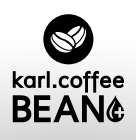

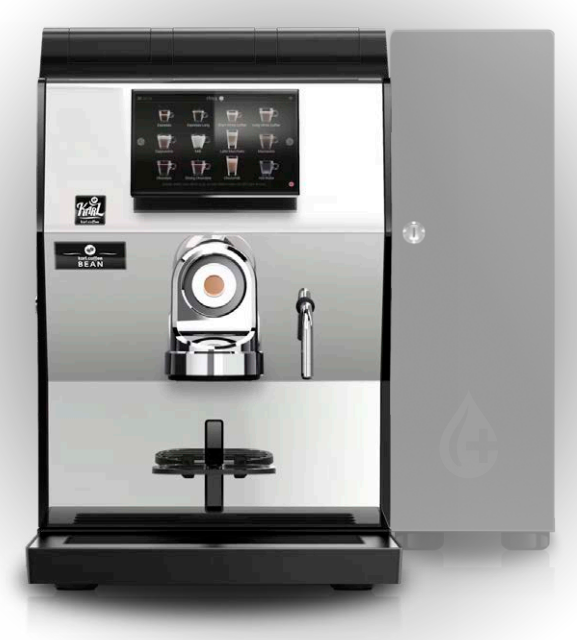

# STEP BY STEP REINIGUNGSHINWEISE

Bitte lesen Sie diese Anleitung vor Inbetriebnahme des Gerätes sorgfältig durch und folgen Sie den aufgeführten Anweisungen, um eine gute Getränkequalität zu gewährleisten und um Beschädigungen und Verletzungen vorzubeugen. Bitte achten Sie darauf, dass diese Anleitung an eventuell andere Benutzer dieses Gerätes weitergegeben wird und für alle Bediener jederzeit griffbereit zugänglich ist. Dieses Gerät wurde gewissenhaft auf Sicherheit und Funktion kontrolliert und hat das Herstellerwerk in einwandfreiem Zustand verlassen.

**C E** Vor Inbetriebnahme die beiliegenden Sicherheitshinweise sorgfältig durchlesen und beachten!

• Entriegeln Sie das Schloss mit dem mitgelieftertem Schlüssel um die Türe zu öffnen.

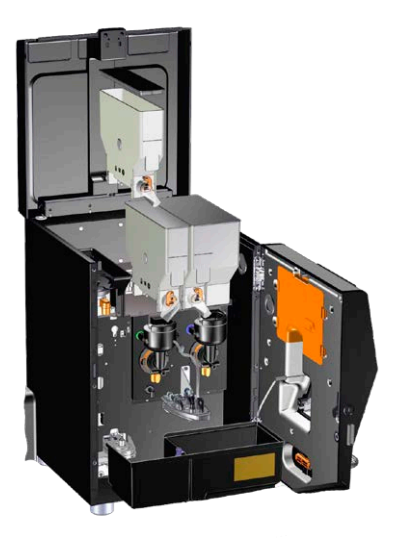

EXTRA INFORMATION: Schlüssel verloren? Bei Ihrem Lieferant können Sie den jederzeit nachbestellen.

# **STEP 2**

Behälter unter Auslassdüsen:

 Stellen Sie eine große Tasse oder einen anderen Behälter unter die Auslassdüsen.

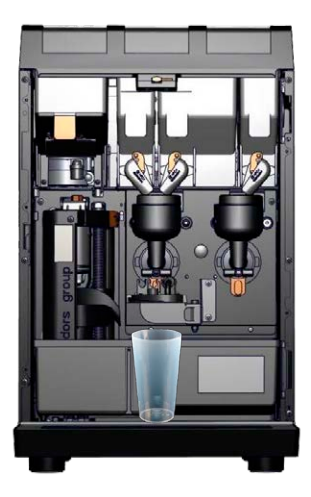

Service-Schlüssel:

 Nehmen Sie den orangefarbenen Schlüssel aus der Innenseite des, Deckels heraus.

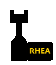

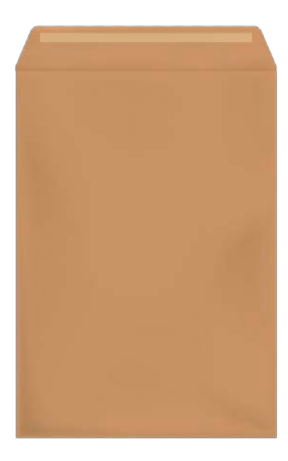

#### **STEP 4**

Service-Schlüssel stecken:

- Stecken Sie den Service- Schlüssel in die Vorderseite des Deckels in den Türkontaktschalter wie im Bild zusehen ist.
- Drehen Sie den Serviceschlüssel um 90° damit das Gerät startet.

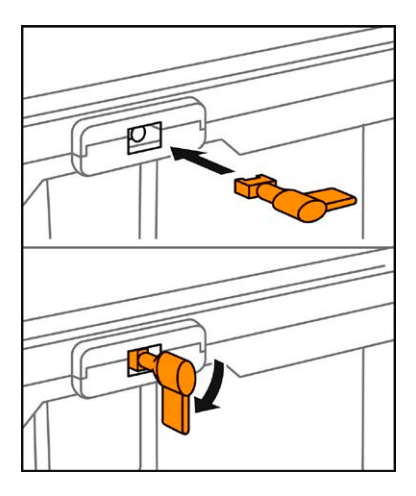

**EXTRA INFORMATION:** Warten Sie bis die Maschine komplett hochgefahren und einsatzbereit ist.

Programmier-Taste drücken:

 Drücken Sie die Programmiertaste an der Innenseite der Türe (auf der orangenen Abdeckung).

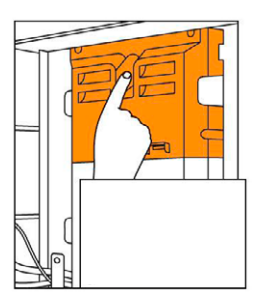

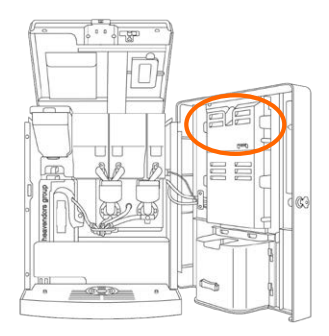

# **STEP 6**

 Drücken sie: CLEANING/ RINSING

| 2 × ×         | வி Programming Menu     |                        |
|---------------|-------------------------|------------------------|
| MAINTENANCE   |                         | DATA AUDIT             |
| SELECTIONS    | ESPRESSO<br>CALIBRATION | INSTANT<br>CALIBRATION |
| TEMPERATURE   | PAYMENT<br>SYSTEMS      | PRODUCT<br>QUANTITY    |
| DEVICES       | CLOCK                   | MILKER                 |
| MISCELLANEOUS | MANUAL                  | OLD PROG MENU          |
|               | CPU msg example 1       |                        |

• Drücken sie:

START CLEANING BREWER

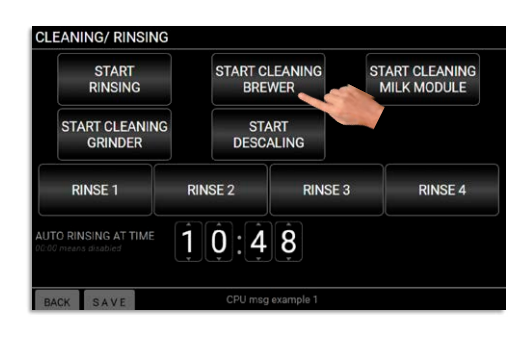

# **STEP 8**

 Drücken sie JA um den Vorgang zu starten oder NEIN um zurück ins Menü CLEANING/ RINSING zu kommen.

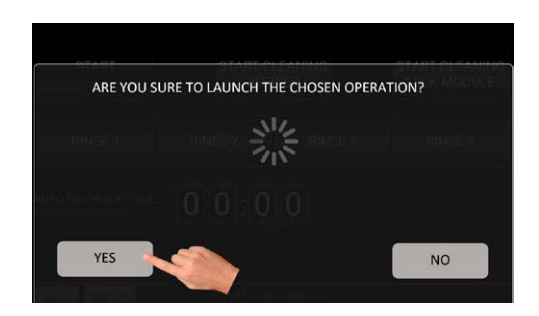

 Nachdem sie den Prozess mit JA bestätigt haben wird der Brüher für eineige Sekunden mit Wasser gespült.

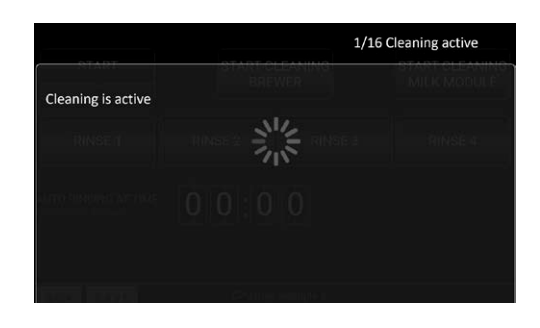

# **STEP 10**

 Um das Einfüllen der Reinigungstablette (Pastille) zu ermöglichen, bewegt sich der Brühraum auf und ab und stoppt in geöffneter Position.

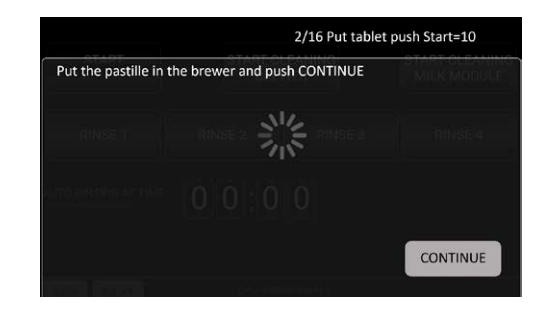

• Legen Sie die entsprechende Reinigungstablette ein und tippen Sie auf **WEITER**.

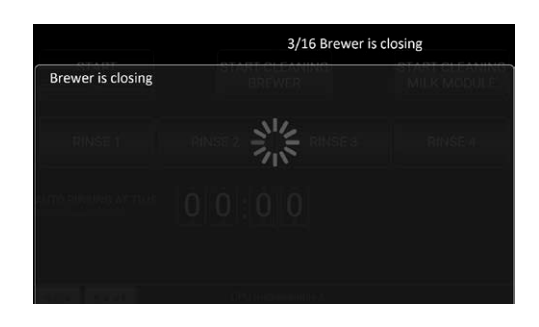

# **STEP 12**

 Warten Sie bis die Tablette aufgelöst wurde.

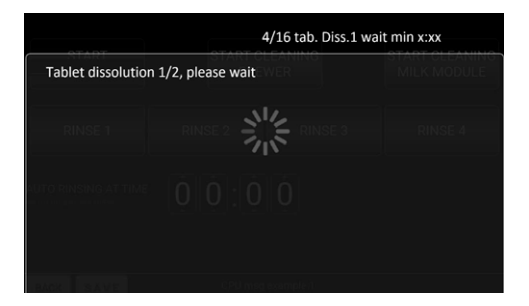

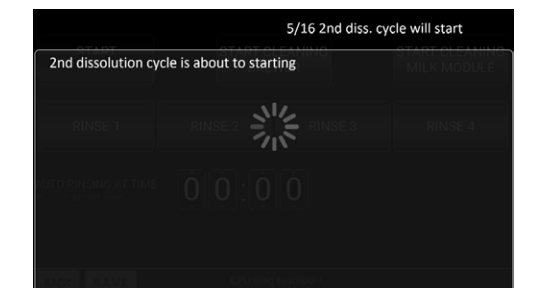

 Warten Sie weiter bis die Tablette aufgelöst wird, die Pumpe wird alle 20 Sekunden aktiviert.

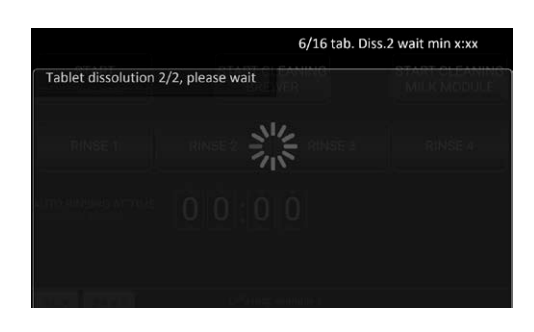

#### **STEP 14**

 Das Wasser fließt alle zehn Sekunden durch den Brüher (x=aktueller Schritt), bei jeder Wasserabgabe wird die Meldung WARTEN auf dem Bildschirm angezeigt.

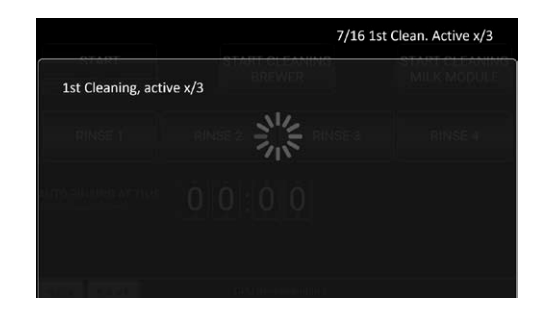

 Am Ende können Sie JA oder NEIN wählen um weiter zu Machen oder um den Zyklus zu wiederholen.

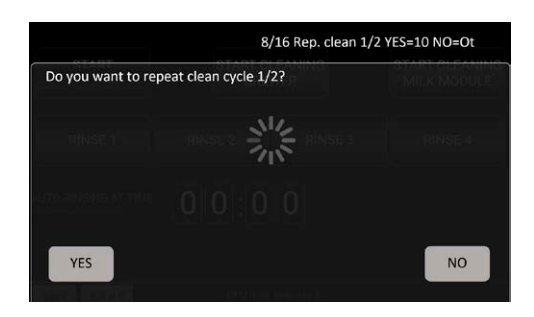

# **STEP 16**

 Wenn JA gewählt wurde, bewegt sich die Brühkammer nach unten und ermöglicht ihnen eine manuelle Reinigung.

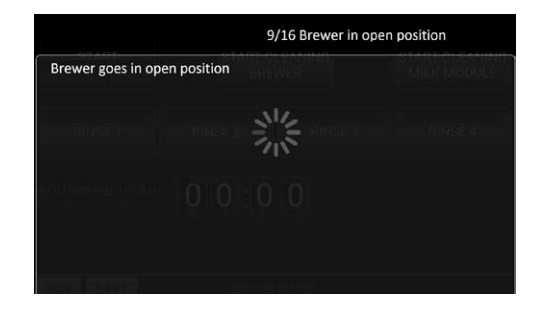

 Wenn Sie mit dem Reinigungsergebnis zufrieden sind drücken Sie auf WEITER um mit der Reinigung fortzufahren.

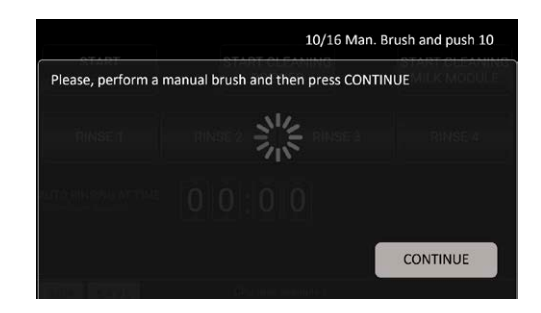

## **STEP 18**

 Der Brüher wird erneut alle 10 Sekunden mit Wasser gespült. (x=aktuelle Schritte)

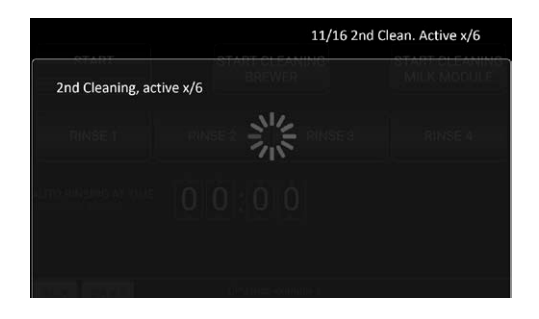

 Am Ende können Sie JA oder NEIN wählen um weiter zu Machen oder um den Zyklus zu wiederholen.

|                     | 11/16 2nd Clear  | n. Wait please x/6 |
|---------------------|------------------|--------------------|
| 2nd Cleaning, pleas | e wait x/6       |                    |
|                     | nder 2 💥 rinse a |                    |
|                     |                  |                    |
|                     |                  |                    |

# **STEP 20**

 Wählen Sie JA oder NEIN um ggf. den Zyklus zu wiederholen.

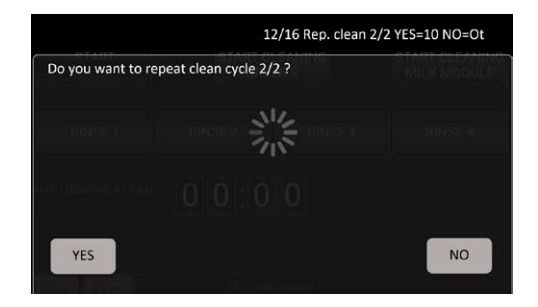

 Nach der Reingung können Sie wählen ob direkt ein Kaffee gemacht wird oder nicht.

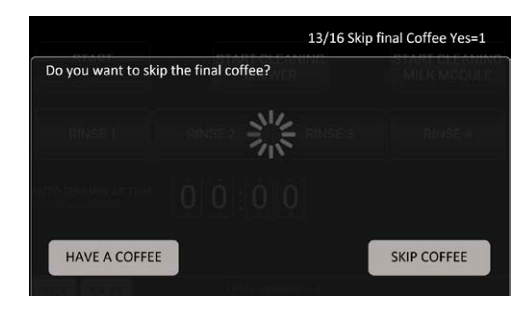

# **STEP 22**

 Je nach Wahl wird ein Kaffee zubereitet oder eine Spülung gemacht.

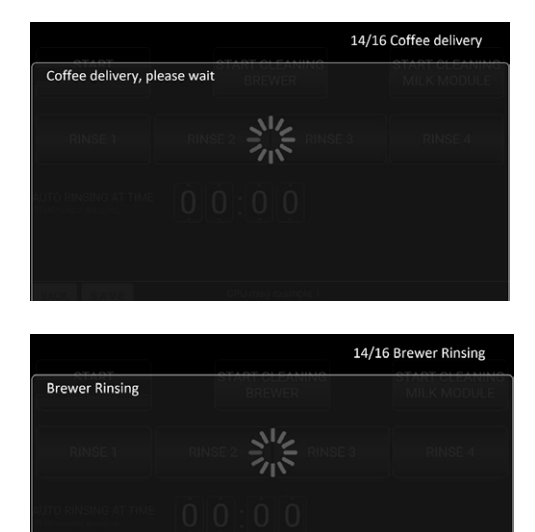

 Danach werden alle Ausgabedüsen mit heißem Wasser gespült.

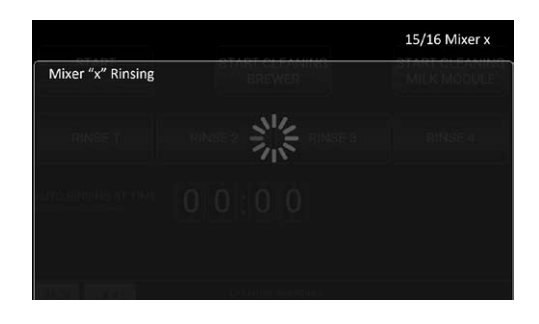

# **STEP 24**

• Wenn die Reinigung beendet ist wird eine Meldung eingeblendet.

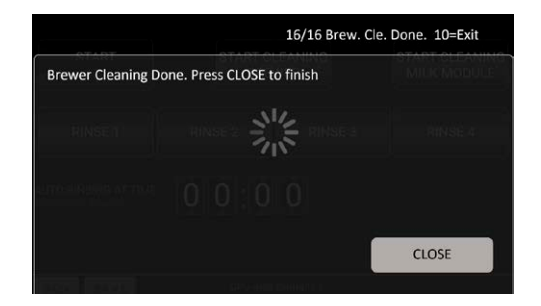

 Sobald der Vorgang beendet ist (durch fünf Pieptöne gewarnt), zeigt das Display erneut das Reinigungs-/Spülmenü an.

| RINSING                   | BRE     | EWER          | START CLEANING<br>MILK MODULE |
|---------------------------|---------|---------------|-------------------------------|
| START CLEANING<br>GRINDER | ST DESC | ART<br>CALING |                               |
| RINSE 1                   | RINSE 2 | RINSE 3       | 3 RINSE 4                     |

HINWEIS: Wenn die Bereinigung während des Neustarts der VM nicht erfolgreich abgeschlossen wurde, weil der Strom unterbrochen wird, muss die Bereinigung wiederholt werden.

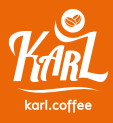

karl.coffee GmbH Mandelgasse 10 09322 Penig Telefon:+49 (0)373 81 63 92 70Mobil:+49 (0)172 92 40 26 1Support:+49 (0)373 81 63 92 72

info@karl.coffee
info@karl.support
www.karl.coffee